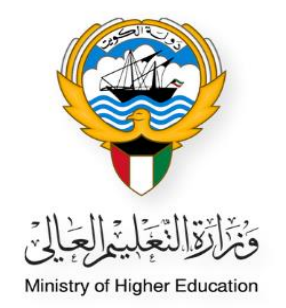

## خطوات تحويل ملفات الطلبة لمستحقات ما قبل السفر – النظام الأكاديمي

• خاص بموظفي ديوان الوزارة (المكتب الرئيسي)

Ministry of Higher Education Fajer abdulrhman Alsafran

- الدخول إلى النظام الأكاديمي عن طريق كتابة اسم المستخدم الخاص بالموظف وكلمة المرور (Password)

|                                                                       | ULUX CALLER CONT |
|-----------------------------------------------------------------------|------------------|
|                                                                       |                  |
| النظام الأكاديمي<br>Academic Online System                            |                  |
|                                                                       |                  |
| CMIL الرقم المدنى / Password الرقم المدنى /                           |                  |
| Login                                                                 |                  |
| Create a New Account - وعد مسلف وقف کی Forget Password - روی ملل کی م |                  |
| Required Document - šajskalı i Litinalı 🛆                             |                  |
|                                                                       |                  |
|                                                                       |                  |

اختيار النظام الأكاديمي من القائمة الظاهرة بالصفحة

| Inistry of Higher Education<br>ccademic System<br>ayrah e-Services<br>Department<br>ag Out → Head Office ▲ falsafran ▲ English ▲ | ورارة التعليم العالى<br>النظام الأكاديمي<br>منفومة الديرة الإشرونية<br>مركز نظر المعلومات                                                                |
|----------------------------------------------------------------------------------------------------|----------------------------------------------------------------------------------------------------|
| نموذج الودارة(مرجبا بك)                                                                                                    | ă și fili                                                                                                    |
| مرحبا بك في انتظام الاكاديمي                                                                                                    | الصفحة الرئيسية<br>طلب حديد<br>قائمة الطلبات الجديدة<br>قائمة الطلبات<br>النامينات الاحتماعية<br>النامينات الاحتماعية<br>نظام معادلة الشهادات الالكتروني |

اختيار قائمة الطلبة المقبولين من القائمة الظاهرة بالصفحة

| Ministry of Higher Education<br>Academic System<br>Dayrah e-Services<br>IT Department<br>Log Out + Head Office A falsafran A English A | ورارة التعليم العالى.<br>النظام الأكاديمي<br>مقرمة الديرة الإتحروبية<br>مركز نقم المعلومات                                                                         |
|----------------------------------------------------------------------------------------------------|----------------------------------------------------------------------------------------------------|
| نموذج الورارة(مرحبا بك)                                                                                                    | القائمة                                                                                                    |
| مرحبا بك في التظام الاكاديمي                                                                                                    | الصفحة الرئيسية<br>قائمة الطلبة المقبولين<br>لقائمة الطلبة<br>List Students (Kuwaiti)<br>List Students (Non-Kuwaiti)<br>الملاحظات الالكترونية<br>Enotes للمقبوليين |
|                                                                                                    | النفاريز<br>الاحصاليات<br>العاميات الاجتماعية<br>احصائية الاستخدام<br>نظام معادلة الشهادات الالكنزوني<br>Change Password                                           |

ف ص

- عند البحث عن ملف الطالب المقبول في البعثة يمكن إضافة الرقم المدني للطالب في المكان المحدد ثم الضغط على زر بحث
- 1. يمكن البحث عن الطالب المقبول عن طريق اسم الطالب او نوع القبول وغيره من الطرق المتاحة
  - 2. وضع علامة 🔽 عند البحث عن الطالب المطلوب لتفعيل خانة البحث
    - سوف تظهر بيانات الطالب في أسفل الصفحة
  - عند ظهور كلمة (False) ذلك يعني أن الطالب لم ينتقل إلى الأكاديمية أو لم يلتحق بمقر البعثة
    - الضغط على كلمة (عرض) للاطلاع على تفاصيل ملف الطالب

| فائمة الطلبة المقبولين<br>New Message Recieved 42<br>عن ثيب في<br>عن ثيب في<br>عن أنفكت<br>من الفكتي<br>من الفكتي<br>من الفلي<br>من الفلي<br>من المن المن المن المن المن المن المن ال                                                                                                    | ة<br>الرئيسية<br>طلبة المعبولين<br>طلبة<br>Ist Students (K |
|----------------------------------------------------------------------------------------------------|------------------------------------------------------------|
| New Message Recieved 42   بحس   بحس   بحث   بحث <th>الرئيسية<br/>طلبة المقبولين<br/>طلبة<br/>Jist Students (K</th>                                                                                                    | الرئيسية<br>طلبة المقبولين<br>طلبة<br>Jist Students (K     |
| New Message Recieved 42 ₹   ست س   ست س   ست س   ست س   ست س   ست س   ست س   ست س   س س   س س   س س   س س   س س   س س   س س   س س   س Select All   س س   س Select All   س س   س Select All   س س   س Select All   س Select All   س Select All   س Select All   س Select All   س Select All   س Select All   س Select All   س Select All   س Select All   س Select All   س Select All   س                                                                                                    | الرئيسية<br>طلبة المقبولين<br>طلبة<br>.ist Students (K     |
| يجت الطلية<br>من المكتب<br>من المكتب<br>من الطالب<br>من الطالب<br>البق المدني<br>الم عن الطالب<br>البق المدني<br>الم المذي<br>الم المدني<br>الم المدني<br>الم المالي<br>الم المالي                                                                                                    | الرئيسية<br>طلبة المقبولين<br>طلبة<br>ist Students (K      |
| من انمگتب<br>من انملاب<br>من انملاب<br>من من من من من من من من من من من من من م | طلبة المقبولين<br>طلبة<br>ist Students (K.                 |
| دوليت المعلي   دوليت المعلي   دوليت المي   دوليت المي <td>طلبة<br/>List Students (K</td>                                                                                                    | طلبة<br>List Students (K                                   |
| رقم الطالب   اسم الطالب     رقم الطالب   الجنس     V   Select All     V   Select All     Select All   اسم التخمي     V   Select All     Select All   اسم التخمي     V   Select All     Select All   اسم التخمي     V   Select All     Select All   ida luarity     C   Select All     Select All   ida luarity     C   Select All                                                                                                    | طلبة<br>ist Students (K                                    |
| V   Select All   الجنس   الجنس   الجنس   Lis     V   Select All   اسم التخمي   اسم التخمي   1   Lis   Lis   L                                                                                                    | _ist Students (K                                           |
| v   Select All   مسم الدولة   اسم التخمي   اسم التخمي   List Str     v   Select All   في المواد   في المواد   المعاد   List Str                                                                                                    |                                                            |
| حسب حالة الطالب<br>حسب حالة القراب [الم Select All نوع القروان [الم Select All نوع القروان [الم Select All نوع القروان [الم Select                                                                                                    | students (Non-K                                            |
| المال القبول Select All نوع القبول 🗸 🗸 نوع القبول العالم 🗸                                                                                                    | قىنە ئ≮ا⊻ا ئى                                              |
| جاهز للسفر Select All تاريخ الهموك                                                                                                    |                                                            |
| ✓   Select All   تقل إلى الأكاديمية     ۲   Select All   تقل بمرية                                                                                                    | اللمقبولين                                                 |
|                                                                                                    |                                                            |
| من اللهيزا (الله الله الله من الله الله الله الله الله الله الله الل                                                                                                    | بات                                                        |
| ۲۷esO NoO I-20 نموذج تحویل رائب ۲۷esO NoO آ-20<br>قول مصدق ۲۷esO NoO                                                                                                    | ت الاجتماعية                                               |
| زمادة البحث اضافة جديد الملباعة Finance                                                                                                    | -115-2 -311-1                                              |
| ▼ 10 : Page Size No of Records : 1                                                                                                    | p1200091                                                   |
| هوية الطالب رقم المذلاب للطالب اسم الطالب اسم المگتب الذولة التخصص سنة الخطة نقل إلى الأكاديمية التفاصيل                                                                                                    |                                                            |
|                                                                                                    | للبات                                                      |

عند الضغط على زر تحرير يتم تفعيل الجزء الخاص باستخدام الوزارة لاستكمال باقي الإجراءات

|                                | ·                                             |                                                                   |                         | ر الوزارة                                             | استخداه                                     |
|--------------------------------|-----------------------------------------------|-------------------------------------------------------------------|-------------------------|-------------------------------------------------------|---------------------------------------------|
| لتوقيع على التعهد المالك       | زا 🗹 الأيلتس او التوفل 🚽 🔽 تم ال              | 🗌 الفحص الطباي 🚽 🚽 الفيز                                          | مطابقة شهادة الثانوية   | هز للسفر 🛛 🖻 تم                                       | ∕ چا                                        |
|                                |                                               |                                                                   | 5.5                     | الأيلتس أو التوفل :                                   | درجة                                        |
|                                |                                               |                                                                   | دارة المالية            | م ارسال الطالب للإه<br>ب المخصصات ؟                   | هل ت<br>لصرف                                |
|                                |                                               |                                                                   | ارة المالية             | إرسال الطالب للإذا<br>ب المخصصات :                    | تاريخ<br>لصرف                               |
|                                |                                               |                                                                   | المالي : 24/07/2018 24/ | التوقيع على التعهد                                    | تاريخ                                       |
|                                |                                               |                                                                   | , الدراسة :             | وصوف الطالب لمقر                                      | تاريخ                                       |
|                                |                                               |                                                                   |                         | عظة الالكترونية 1                                     | الملاء                                      |
|                                |                                               |                                                                   |                         | عظة الالكترونية 2                                     | الملاء                                      |
|                                |                                               |                                                                   |                         | طالب                                                  | نموذج ال                                    |
|                                |                                               |                                                                   | •                       |                                                       | إختيار                                      |
|                                | ▼                                             |                                                                   | لختيار ل                | Iniversity Prefere                                    | nces                                        |
|                                |                                               |                                                                   | إختيار                  | البعنة                                                | فترہ<br>خ                                   |
|                                |                                               |                                                                   |                         | التفعيل                                               | تاريخ                                       |
|                                |                                               |                                                                   |                         | الطباعه                                               |                                             |
|                                |                                               |                                                                   |                         | l                                                     | E-Notes                                     |
|                                | الملاحظات                                     | اضغطاعلى الخانة لعرض                                              |                         |                                                       | _                                           |
|                                |                                               |                                                                   | General E-Notes         | (To Students)                                         |                                             |
|                                |                                               |                                                                   | Cultural Office E-Note  | e (To Ministry)                                       |                                             |
|                                |                                               |                                                                   | Ministry E Noto (To )   |                                                       |                                             |
|                                |                                               |                                                                   | Phillistry E-Note (10)  | Culture Office)                                       |                                             |
|                                |                                               | تحرير                                                             | Ministry E-Note (10     | Culture Office)                                       |                                             |
|                                |                                               | تحرير                                                             | Ministry E-Note (10)    | Culture Office)<br>النظام                             | تغاصيل                                      |
|                                | لاستلام                                       | تحریر<br>تاریخ ۱۱                                                 | Ministry E-Note (10)    | Culture Office)<br>النظام<br>تلقاها                   | <br>تفاصيل<br>التي                          |
| 09:19:41 06/09/2 مى            | لاستلام<br>تتعدیل 018                         | تحریر<br>تاریخ ۱۱<br>تاریخ ۱                                      | Ministry E-Note (10)    | Culture Office)<br>النظام<br>تلقاها                   | تفاصيل<br>تفاصيل<br>التي<br>تعديل           |
| 09:19:41 06/09/2 مى            | لاستلام<br>لتعديل 018<br>يخ                   | تحریر<br>تاریخ ۱۱<br>تاریخ ۱۱<br>نقل تار                          | Ministry E-Note (10)    | Culture Office)<br>النظام<br>تلقاها<br>واسطة<br>واسطة | تفاصيل<br>تفاصيل<br>التري<br>تعديل<br>نقل ب |
| 09:19:41 06/09/2 می<br>F       | ىلاستلام<br>تتعديل 018<br>يخ<br>ناتقات alse   | تحریر<br>تاریخ ۱<br>تاریخ ۱<br>نقل تار<br>حالة ال                 | Ministry E-Note (10)    | Culture Office)<br>النظام<br>، من<br>واسطة            | تغاصيل<br>التي<br>تعديز<br>نقل ب            |
| 09:19:41 06/09/2 می<br>F       | ىلاستلام<br>تتعديل 018<br>يخ<br>alse دىتقات   | تحریر<br>تاریخ ۱۱<br>تاریخ ۱۱<br>نقل تار<br>حالة الا              | Ministry E-Note (10)    | Culture Office)<br>النظام<br>، من<br>واسطة            | تفاصيل<br>التي<br>تعدير<br>نقل ب            |
| 09:19:41 06/09/2<br>F<br>کی کی | ىلاستلام<br>تتعذيل 2018<br>يخ<br>false دىتقات | تحریر<br>تاریخ ۱۱<br>نقل تار<br>Print (Academic) Edit             | t Decision              | Culture Office)<br>النظام<br>معن<br>واسطة<br>الرجوع   | تفاصيل<br>التي<br>تعديل<br>نقل ب            |
| 09:19:41 06/09/2<br>F<br>کی کی | للاستندم<br>تتعدیل 1880<br>یخ alse دنتهای     | تحریر<br>تاریخ ۱۱<br>تاریخ ۱۱<br>نقل تار<br>Print (Academic) Edit | t Decision              | Culture Office)<br>النظام<br>تقاها<br>واسطة<br>الرجوع | تغاصیل<br>التی<br>تعدیر<br>نقل ہ            |

- بعد اختيار زر تحرير تظهر هذه الصفحة مفعلة لاستكمال الإجراءات
  - اختيار من خانة استخدام الوزارة
    - 1) جاهز للسفر
  - تم مطابقة شهادة الثانوية
    - 3) الفحص الطبي
      - 4) الفيزا
    - 5) الأيلتس أو التوفل
  - 6) تم التوقيع على التعهد المالي
- .8 بعد الانتهاء من اختيار المطلوب يرجى الضغط على زر (حفظ)

| <mark>۷</mark> نم التوقيع على التعهد المالك | <mark>ال</mark> فيزا <mark>الأ</mark> يلتس او التوفل | 🗆 الفحص الطبي | ادة الثانوية | 🔽تم مطابقة شها   | <mark>ک</mark> حاهز للسفر |
|---------------------------------------------|------------------------------------------------------|---------------|--------------|------------------|---------------------------|
|                                             |                                                      |               | 5.5          | لتوفل :          | درجة الأيلتس أو ال        |
|                                             |                                                      |               |              | Allo             | wance Received            |
|                                             |                                                      |               |              | Allowanc         | e Received Date           |
|                                             |                                                      |               | 24/07/2018   | التعهد المالكي : | تاريخ التوقيع على         |
|                                             |                                                      |               |              | ب لمغر الدراسة : | تاريخ وصوف الطالد         |
|                                             |                                                      |               |              | ىيە 1            | الملاحظة الالكترون        |
|                                             |                                                      |               |              | ىيە 2            | الملاحظة الالكتروز        |
|                                             |                                                      |               |              |                  |                           |
|                                             | حفظ                                                  | الرجوع        |              |                  |                           |

## 9. عند الرقم 9 سوف يظهر اسم الموظف الذي قام بالمعاملة

| م التوقيع على التعهد المالك     | 💴 لغيزا 📴 الأيلتس او التوفل | الفحص الطباب   | م مطابقة شهادة الثانوية | 🚾 جاهز للسغر                    |
|---------------------------------|-----------------------------|----------------|-------------------------|---------------------------------|
|                                 |                             |                | 5.5 :                   | درجة الأبلتس أو التوفل          |
|                                 |                             |                | لادارة المالية          | ها، تم ارسال الطالب لا          |
|                                 |                             |                |                         | لصرف المخصصات ؟                 |
|                                 |                             |                | دارة المالية            | تاريخ إرسال الطالب للإه         |
|                                 |                             |                |                         | لصرف المخصصات :                 |
|                                 |                             |                | د المالي : 24/07/2018   | تاريخ التوقيع على التعو         |
|                                 |                             |                | ر الدراسة :             | تاريخ وصول الطالب لمق           |
|                                 |                             |                |                         | الملاحظة الالكترونية 1          |
|                                 |                             |                |                         | الملاحظة الالكترونية 2          |
|                                 |                             |                |                         | بودج الطالب                     |
|                                 | ×                           |                |                         | اختیار<br>niversity Preferences |
|                                 | ·<br>•                      |                | اختيار                  | فترة البعثة                     |
|                                 |                             |                |                         | تاريخ التفعيل                   |
|                                 |                             |                |                         | الطباعة                         |
|                                 |                             |                |                         | E-Note                          |
|                                 | بة لعرض الملاحظات           | اضغط على الخان |                         |                                 |
|                                 |                             |                | General E-Notes (       | To Students)                    |
|                                 |                             |                | Cultural Office E-Note  | (To Ministry)                   |
|                                 |                             |                | Ministry E-Note (To C   | ulture Office)                  |
|                                 | جرير                        | J              |                         |                                 |
|                                 |                             |                |                         | ناصيل النظام                    |
|                                 | تاريخ الاستلام              |                |                         | الترب تلقاها                    |
| 01:27:24 19/09/2023 م           | تاريخ التعديل               |                | falsafranuk             | 🖊 تعدیل من                      |
| 01:27:39 19/09/2023 مر<br>False | نقل تاريخ<br>حالة الانتقال  |                | falsafranuk             | نغل بواسطة                      |
| •                               |                             |                |                         |                                 |

ف ص